外貨建てMMF

# ►►► 1.1 外貨建てMMFのご契約状況のご確認

外貨建てMMFのご契約状況および目論見書のご確認ができます。

1 上部に配置されている電子書面メニューをクリックしてください。

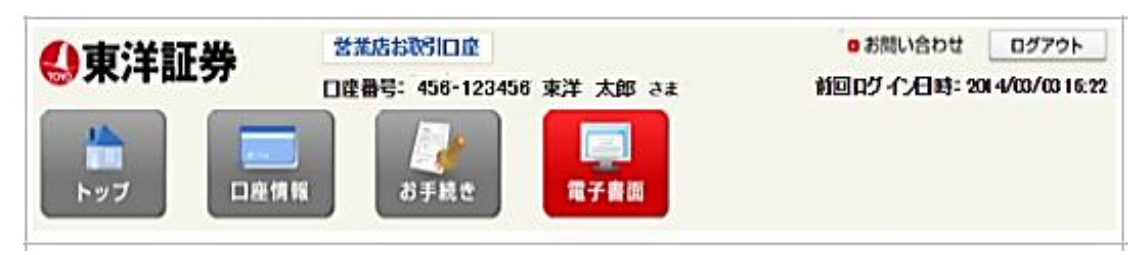

2 「外貨建てMMF契約・目論見書」をクリックしてください。契約状況一覧画面に展開します。

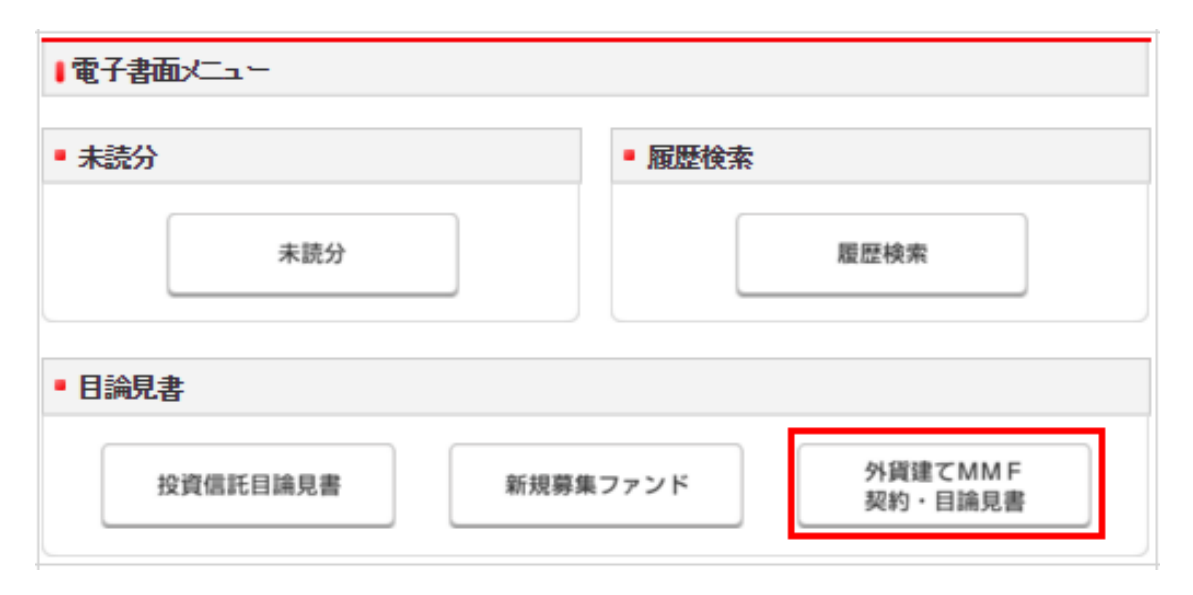

▶「契約・目論見書確認状況」をクリックし、ご契約状況・目論見書閲覧状況をご確認ください。

## ■外貨建てMMF - 契約・目論見書確認状況 -

外貨建てMMFに係る口座契約状況等は、以下のとおりです。 お取引にあたっては、ご契約手続きおよび目論見書のご確認が必要となります。

#### ■外貨建てMMF 契約・目論見書状況

| 契約等の種類               | 状況   | 備考                 |
|----------------------|------|--------------------|
| 外国証券取引口座             | 開設済  |                    |
| 外貨建てMMF 自動 けいぞく投資コース | 申込要  | 外貨建MMFコースの申込はこちらから |
| 外貨建てMMF 目論見書状況       | 閲覧可能 | <u>未読</u>          |

目論見書の電子交付サービスをお申し込みいただいているお客さまにつきまして、電子的な方法で目論見書を受領いただいて いない場合は、上記の目論見書状況備考欄に「未読」と表示しております。すでに電子的な方法で目論見書を受領いただいて いる場合は「閲覧済」と表示しております。

目論見書の改版される前日は、改版準備のため、購入注文締め時間以降の購入注文(改版日当日分の注文)については、受け 付けておりませんのでご了承ください。目論見書が改版される当日は、目論見書の状況欄に『改版有り』が表示され、その備考 欄が『未読』(日版を閲覧いただいている場合は『改版後未読』)の表示になります。

表示部分をクリックしていただきますと、改版日当日の朝5:00から最新の目論見書をご確認いただけます。

#### ┃ 自動けいぞく投資コースの契約について

外貨建てMMFをお取引を開始される場合は、外国証券取引口座の開設とともに、「外貨建MMF自動けいぞく投資約款」に基づく 契約が必要となります。契約の申し込みは、「外貨建MMF自動けいぞく投資約款」の内容をご確認のうえ、外貨建てMMF 契約・ 目論見書状況よりお申込手続きを行って下さい。

### <u>料 外貨建MMF自動I れぞく投資約款</u>

#### ┃ 目論見書について

目論見書のご確認方法は、配達による書面の交付および店頭でのご請求のほか、ホームトレード上でのご確認(電子交付)に よる方法がございます。配達の場合、お取引ができるまで数日かかりますが、目論見書の電子交付サービスをお申し込みいた だいた場合、ホームトレード上で目論見書をご確認後、すぐにお取引いただけます。 詳しくは、<u>電子交付サービスのご案内</u>をご覧ください。

<< メニューに戻る

電子交付サービスのお申し込み>>

▶▶▶ 未契

# ▶ 契約·目論見書状況画面

# 「外貨建て MMF コースの申込はこちらから」をクリックしてください。

■外貨建てMMF 契約・目論見書状況

| 契約等の種類             | 状況   | 備考                 |
|--------------------|------|--------------------|
| 外国証券取引口座           | 開設済  |                    |
| 外貨建てMMF自動力いぞく投資コース | 申込要  | 外貨建MMFコースの申込はこちらから |
| 外貨建てMMF目論見書状況      | 閲覧可能 | 未読                 |

▶ 自動けいぞく投資コース申込み画面

| 「自動けいぞく投資約款」 | をご確認いただき、 | 「申込する」 | をクリックしてくださ |
|--------------|-----------|--------|------------|
| 6 N.         |           |        |            |

| ■外貨建てMMF - 自動けいぞく投資コース申込み -                                                                                                    |          |  |  |  |
|----------------------------------------------------------------------------------------------------|----------|--|--|--|
| ニッコウ・マネー・マーケット・ファンド(外貨建てMMF)の自動けいぞく投資約款をご確認のうえ、契約の申込みを行う場合は「申<br>込する」ボタンをクリックしてください。<br>なお、申込みを中止する場合は「前に戻る」ボタンをクリックしてください。<br><mark>料 自動けいぞく投資約款</mark> |          |  |  |  |
| 《 前に戻る                                                                                                    | 申込する 🏻 ≫ |  |  |  |

▶ 自動けいぞく投資コース受付完了画面

下記画面が表示されると、外貨建て MMF 自動けいぞく投資コースのお申込みが完 了します。続けて、「目論見書を確認する」をクリックします。

■外貨建てMMF - 自動けいぞく投資コース受付完了 -ニッコウ・マネーマーケット・ファンド(外貨建てMMF)の自動力いぞく投資契約を受付ました。 ご購入をご希望の場合は最新の目論見書の確認が必要となります。「目論見書を確認する」ボタンをクリックしていただきます と、目論見書確認画面に移動します。 目論見書を確認する >> << メニューに戻る

▶ 目論見書内容確認画面

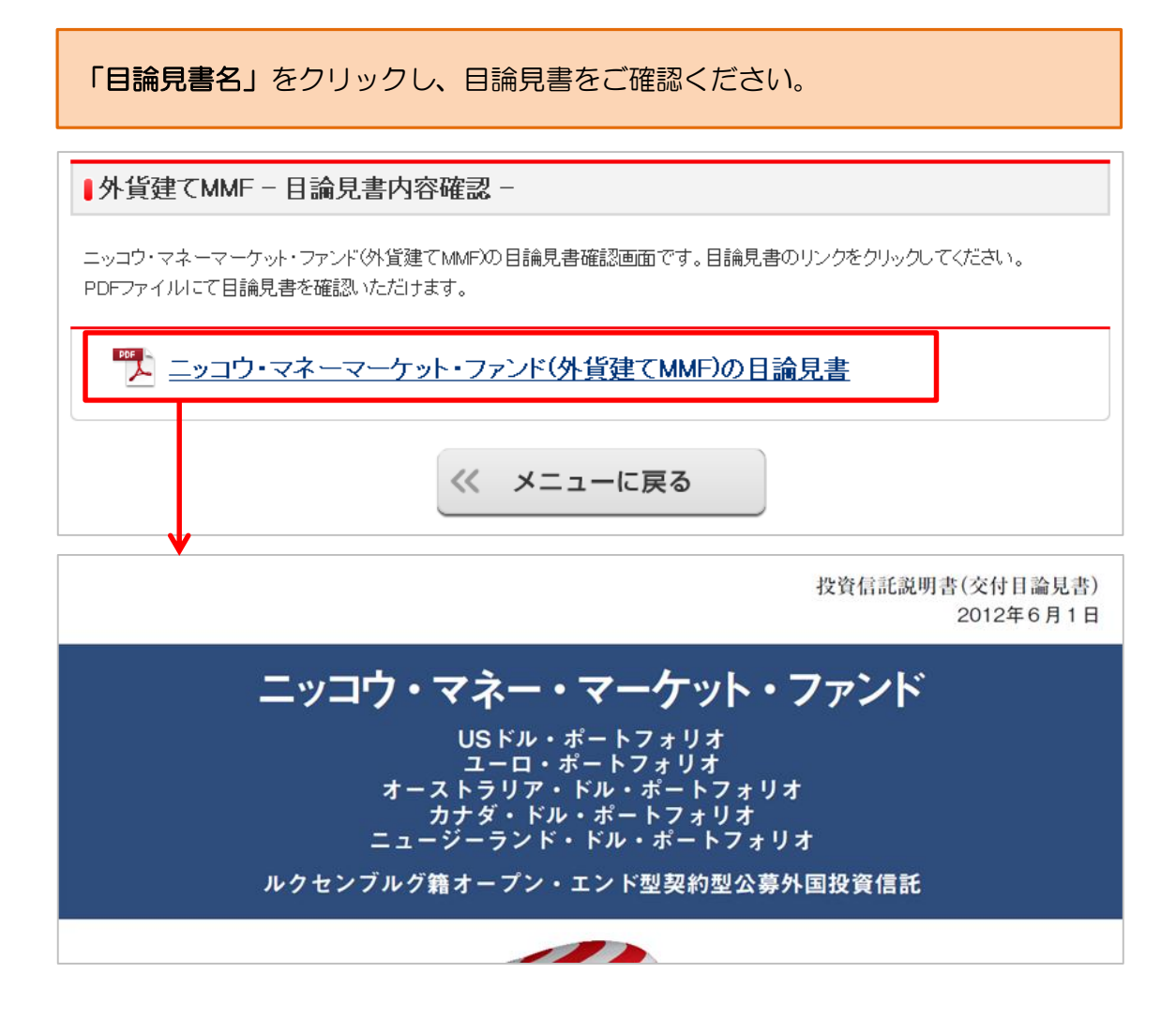

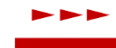

# 契約済み・目論見書既読済みのお客さま

下記画面が表示されます。

■外貨建てMMF - 契約・目論見書確認状況 -

外貨建てMMFに係る口座契約状況等は、以下のとおりです。 お取引にあたっては、ご契約手続きおよび目論見書のご確認が必要となります。

## ■ 外貨建てMMF 契約・目論見書状況

| 契約等の種類             | 状況  | 備考  |
|--------------------|-----|-----|
| 外国証券取引口座           | 開設済 |     |
| 外貨建てMMF自動力いぞく投資コース | 申込済 |     |
| 外貨建てMMF 目論見書状況     | 交付済 | 閲覧済 |

目論見書の電子交付サービスをお申し込みいただいているお客さまにつきまして、電子的な方法で目論見書を受領いただいて いない場合は、上記の目論見書状況備考欄に「未読」と表示しております。すでに電子的な方法で目論見書を受領いただいて いる場合は「閲覧済」と表示しております。